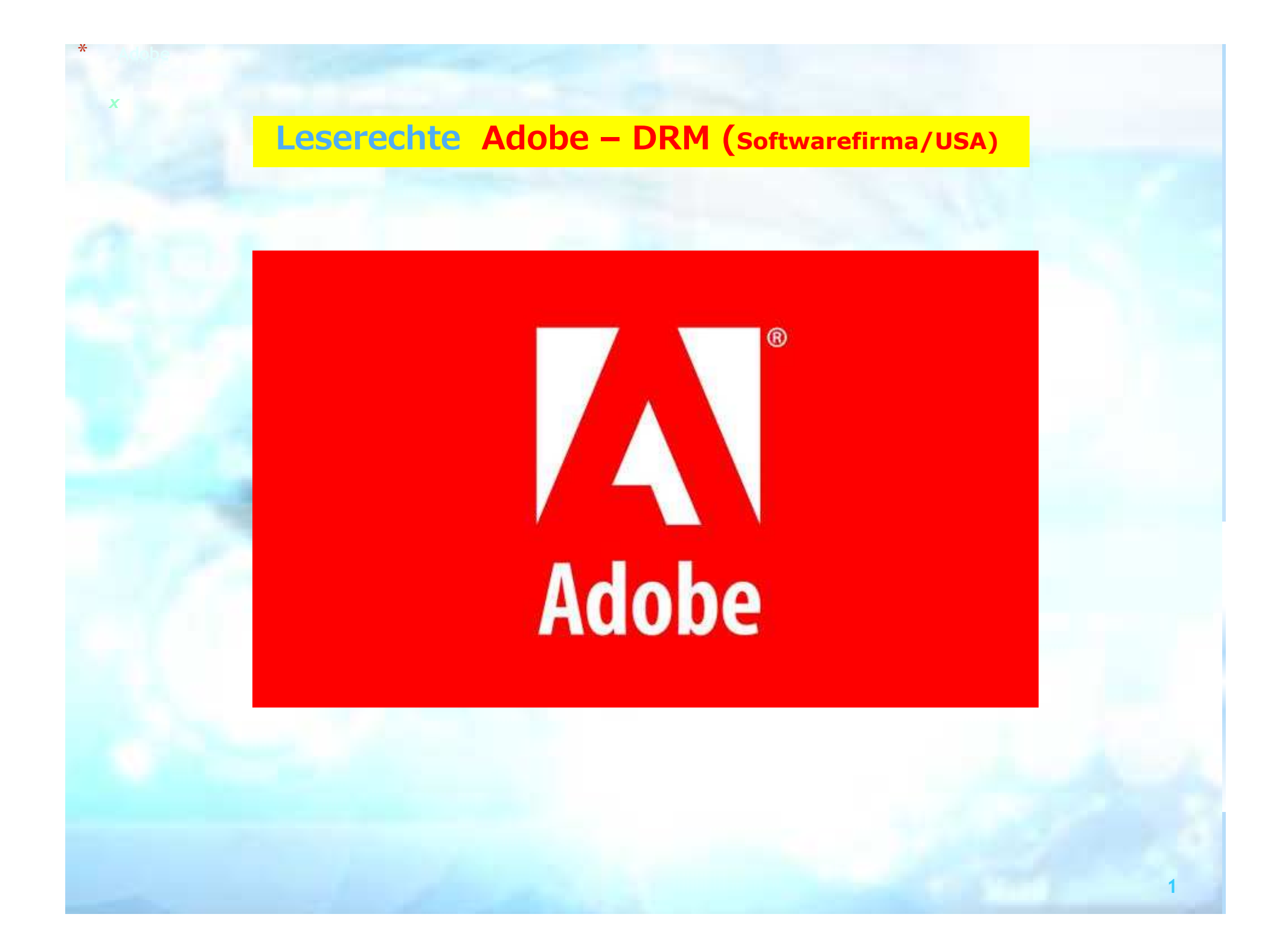

## **Leserechte und Adobe Digital Editions**

Sie können für das Lesen von eBooks am Desktop-PC oder Laptop die Adobe Digital Editions Software verwenden, die Sie auf einer sicheren Seite wie z.B. https://www.chip.de/downloads/Adobe-Digital-Editions 22405039.html

oder auf der Website von Adobe: https://www.adobe.com/de/solutions/ebook/digital-editions/download.html herunterladen können.

*Adobe Digital Editions wurde zuletzt am 11.02.2019 aktualisiert und steht Ihnen in der letzten Version 4.5.11 zum Download zur Verfügung.* 

| * | Ad<br>Version       | <b>obe Dig</b><br>4.5.11   Rang 13 / 186 b | ital Editic                                  | DINS<br>F Software |
|---|---------------------|--------------------------------------------|----------------------------------------------|--------------------|
| ᅶ | DOWN<br>Adobe Digit | LOAD<br>AL EDITIONS                        | S Virengeprüft<br>Kostenlos<br>Sicherer CHIP | tion >             |
|   | Windows             | é Mac                                      | Android                                      | <b>6</b> 105       |

#### ➔ Fotostrecke: Komfortabel lesen mit "Adobe Digital Editions"

#### Letzte Änderungen

Adobe Digital Editions wurde zuletzt am 11.02.2019 aktualisiert und steht Ihnen hier in der Version 4.5.11 zum Download zur Verfügung.

#### Die CHIP Redaktion sagt:

#### "Adobe Digital Editions" ist eine virtuelle Bibliothek Ihrer eBooks und eignet sich auch hervorragend als Lesewerkzeug.

Das schlichte Design von "Adobe Digital Editions" ist zugleich auch edel. Alle Bedienelemente sitzen am richtigen Ort und man findet sich schnell zurecht mit der virtuellen Bibliothek. Laden Sie ein eBook von einem Online-Handel oder ziehen Sie Dokumente auf die Oberfläche des Programms, so erscheinen diese in Ihrem Regal.

 Image: State State Stat

~

Adobe Digital Editions

Links werden diese entweder nach selbst erstellten

Registern sortiert oder automatisch in die Bereiche »Kürzlich gelesen«, »Gekauft« et cetera einsortiert. Ein Klick auf das eBook und schon wird die Datei automatisch an Ihre Bildschirmgröße angepasst.

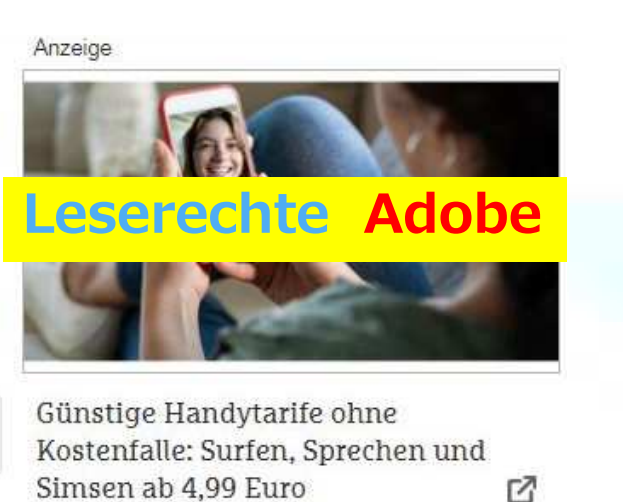

#### Download-Fakten:

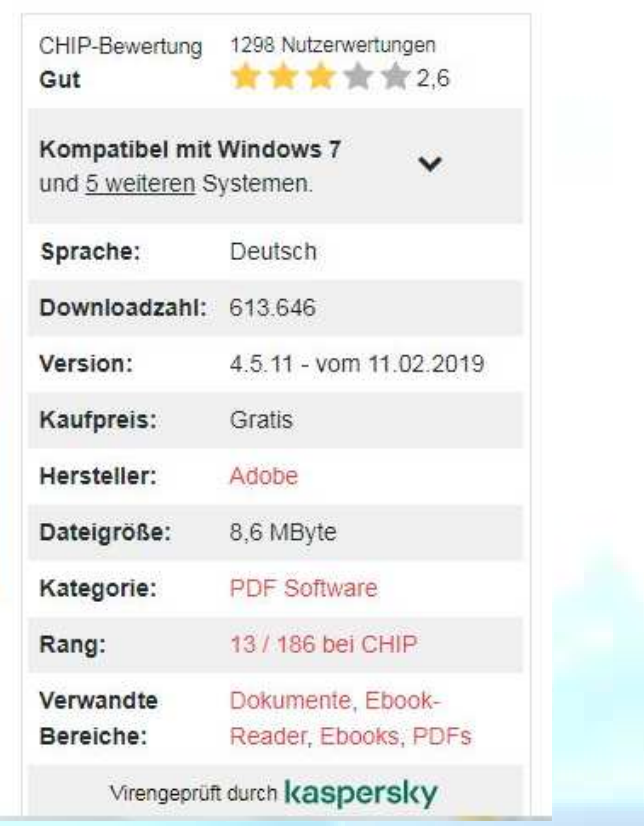

Da beim harten Kopierschutz ein Öffnen der heruntergeladenen Bücher ohne diese Adobe-Identität (Email-Adresse + selbstvergebenes Passwort) nicht möglich ist, müssen Sie zuvor den Adobe-Registrierungsprozess durchlaufen, am besten im Browser Ihres PCs.

*Die Adobe ID stellt sicher, dass der ausgeliehene Titel <u>nur von</u> <u>einer Person genutzt werden kann (Urheberrecht) und verwaltet</u> <u>die Leihfristen.</u>*  Die Registrierung bei Adobe ist <u>eine von zwei Arten des</u> Kopierschutzes.

Ihre Adobe-Identität können Sie einfach über die Online-Registrierung auf Ihrem PC unter folgendem Link erhalten:
http://adobe.ly/10rVzBT

(In den Leseapps gibt es teilweise Automatismen, die Sie zur Registrierungsseite leiten.)

# Leserechte Adobe

Beim Kopierschutz von Adobe Ihre <u>Email-Adresse und</u> <u>Ihr selbsterzeugtes</u> <u>Passwort</u> eingeben.

# Adobe ID

Registrieren

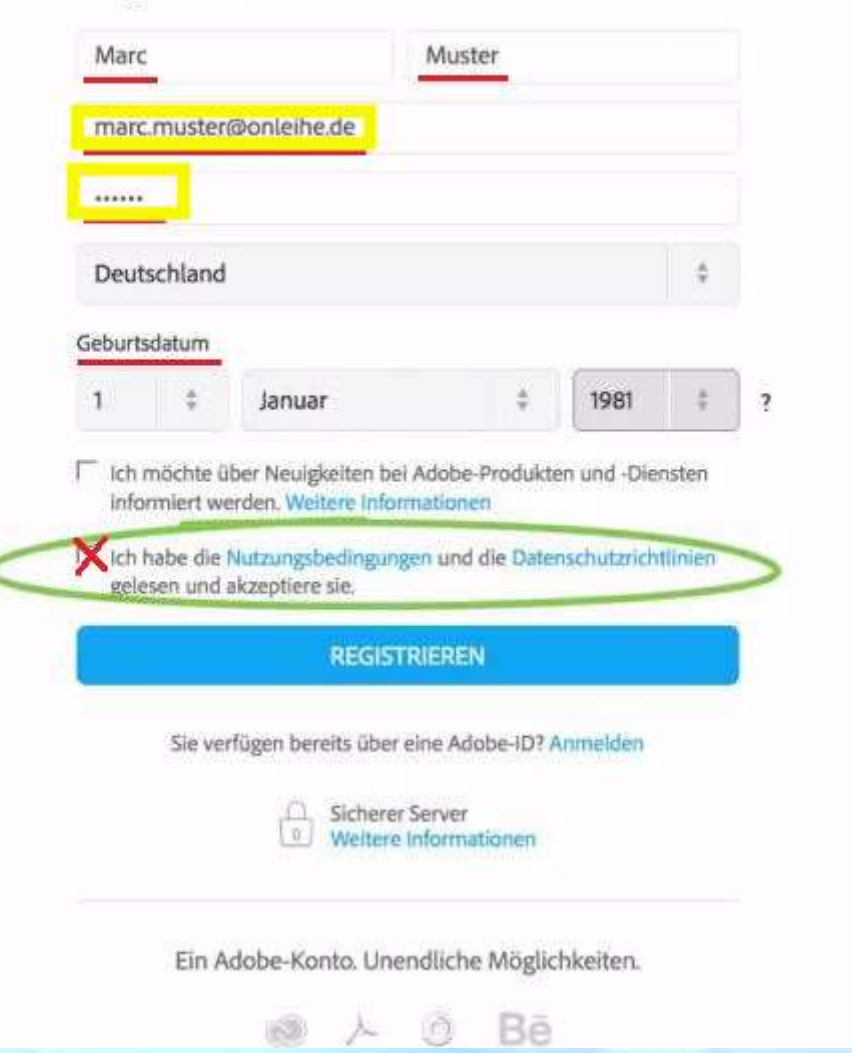

### Leserechte Adobe

*Die erzeugten Daten dann in den E-Reader oder die Leseapp eingeben. Sie können die gleiche Adobe-ID auf bis zu 6 Geräten verwenden und somit dort jeweils dasselbe Buch lesen.* 

<u>MERKE: In diesen Fällen ist die verwendete Email-Adresse sowie</u> <u>Ihr selbst erzeugtes Passwort Ihre Adobe-ID!</u>

#### Leserechte Adobe

*Nach einem kurzen Moment wird der Vorgang mit einer Erfolgsmeldung abgeschlossen. Nun ist das Gerät / der PC zum Öffnen von DRM-geschützten eBooks freigegeben.* 

(Wenn Sie auf den PC mit der Software Adobe Digital Editions eBooks heruntergeladen haben, können Sie sie auf ein weiteres Lesegerät übertragen, indem Sie es anschließen und auf "Synchronisieren" anklicken.)

## Leserechte Adobe ID auf dem Tolino eintragen

Um z.B. auf dem Tolino Reader zur Maske für das Adobe Leserecht zu gelangen, im Menü = den Unterpunkt "Meine Konten" wählen und dort dann Adobe DRM An-/Abmelden anklicken.

| Jm zur Maske für das Adobe<br>eserecht zu gelangen, im Me<br>les wLAN<br>Readers<br>len Unterpunkt<br>Meine Konten" wählen: | ugmodus |                                 |   |
|----------------------------------------------------------------------------------------------------|---------|---------------------------------|---|
| 덧 Thalia.de Shop                                                                                                    | >       | tolino                          |   |
| Web-Browser                                                                                                    | ,       | ← Meine Konten                  | - |
| Einstellungen                                                                                                    | >       | Sie sind noch nicht angemeldet. |   |
| S Meine Konten                                                                                                    | >       | Jetzt anmelden                  |   |
| (i) Informationen und Hilfe                                                                                                 | >       | Adobe DRM<br>An-/Abmetden       | > |
|                                                                                                    |         |                                 |   |

### Leserechte Adobe ID auf dem Tolino eintragen

So sieht die Anmeldemaske von ADOBE auf dem E-Reader aus. Hier können Sie Ihre am PC auf <u>http://adobe.ly/10rVzBT</u> erzeugten Zugangsdaten eingeben:

| Adobe ID<br>E-Mail-Adresse<br>Adobe Passwort<br>Adobe Passwort<br>Autorisieren<br>boch keine Adobe ID? | Einige Bücher sind durch A<br>Öffnen geschützt. Um diese<br>anzeigen zu können, müsse<br>hrer Adobe ID autorisieren                                                                                                    | lobe DRM vor u<br>Bücher auf Ihre<br>n Sie Ihren tolir | nautorisiert<br>em tolino<br>no mithilfe | em                    |
|----------------------------------------------------------------------------------------------------|----------------------------------------------------------------------------------------------------|--------------------------------------------------------|------------------------------------------|-----------------------|
| E-Mail-Adresse<br>Adobe Passwort<br>Adobe Passwort<br>Autorisieren                                     | Adobe ID                                                                                                    |                                                        |                                          |                       |
| Adobe Passwort<br>Adobe Passwort<br>Autorisieren                                                       | E-Mail-Adresse                                                                                                    |                                                        |                                          |                       |
| Adobe Passwort<br>Autorisieren<br>och keine Adobe ID?                                                  | Adobe Passwort                                                                                                    |                                                        |                                          |                       |
| och keine Adobe ID?                                                                                    | Auto                                                                                                    | risieren                                               |                                          |                       |
|                                                                                                    | Noch keine Adobe ID?                                                                                                    |                                                        |                                          |                       |
| ne kostenlose Adobe ID bekommen Sie unter                                                              | Eine kostenlose Adobe ID b<br>www.adobe.com/go/digita                                                                                                    | ekommen Sie u<br>-editions-create                      | nter<br>atD_do                           |                       |
| fen Sie die Seite bitte mit Ihrem internetfähigen                                                      | Rufen Sie die Seite bitte mi                                                                                                    | t Ihrem internet                                       | fähigen                                  |                       |
| mputer oder Mobilgerät auf (nicht mit Ihrem tolino).                                                   | Computer oder Mobilgerät                                                                                                    | auf (nicht mit Ih                                      | rem tolino)                              |                       |
|                                                                                                    | and the second second se |                                                        |                                          | and the second second |

Weiterführende Informationen gibt es auch dazu auf der Onleihe-Seite unter dem Menüpunkt rechts oben ⇒Hilfe.

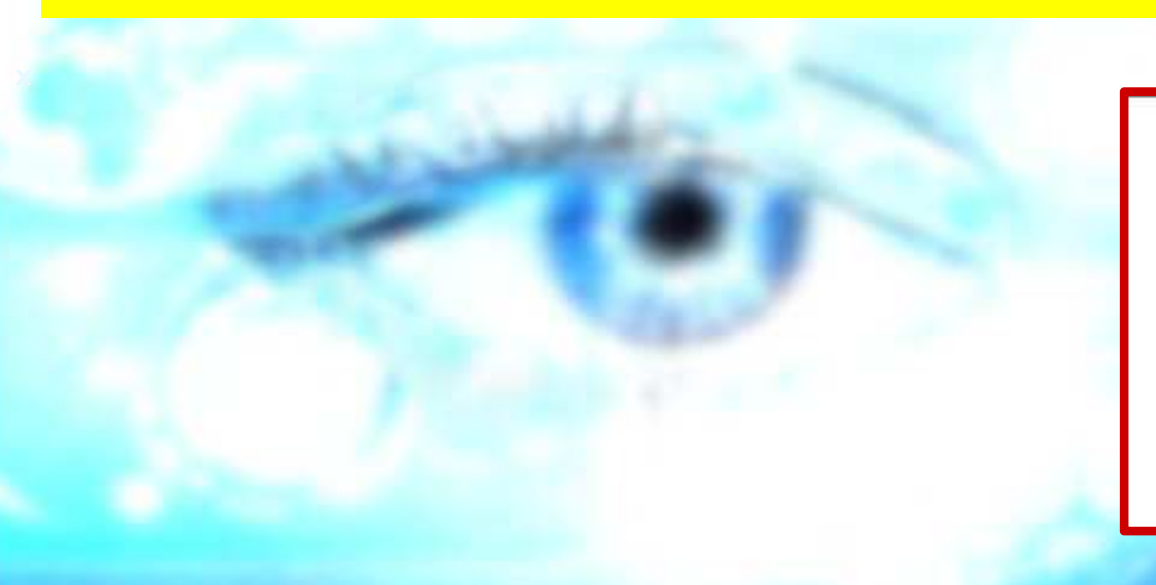

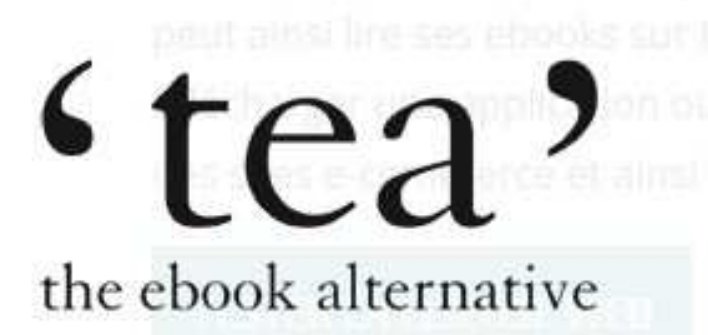

### → Bezug der Leserechte von CARE

Beim ersten Herunterladen eines CARE-geschützten Buches wird <u>ein einmaliger Code mitgeliefert.</u> <u>So finden Sie ihn und geben ihn in die dann erscheinende</u> <u>Abfragemaske ein</u>:

Detailansicht des Titels:

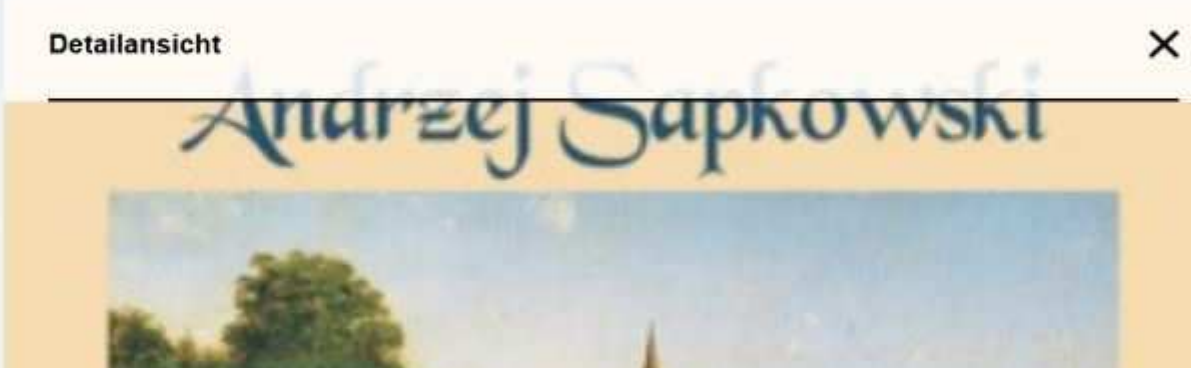

#### Andrzej Sapkowski : Lux perpetua

....t?

Das Finale der fulminanten Mittelalter-Trilogie Reynevan, der Medicus, wird von seinem Erzfeind, dem Bischof von Breslau, wegen "Verbrechen und Zauberei" verdammt. Unser Held verliert dennoch nicht den Mut, sondern sucht weiter nach seiner Nicoletta, die von Anhängern des Bischofs entführt worden ist. Seine Suche führt ihn nach Schlesien, Böhmen und auch in andere Gebiete, durch die sich ein blutiger Glaubenskrieg wälzt

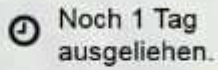

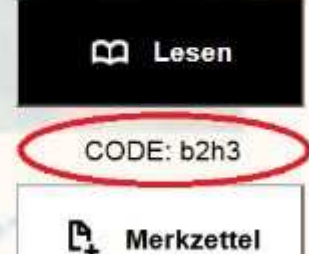

| Nach | dem | Entl | einen: |
|------|-----|------|--------|
|------|-----|------|--------|

Erfolg

х

Sie haben das Buch "Das Erbe der Elfen" erfolgreich ausgeliehen.

Für den Ausleihzeitraum finden Sie es nun unter "Meine Medien".

→ Meine Medien
CODE: b2h3
Sie wissen nicht weiter und benötigen Hilfe mit der Onleihe für Ihren eReader?
Hier finden Sie unsere Anleitung.

Donleihe- Anleitung

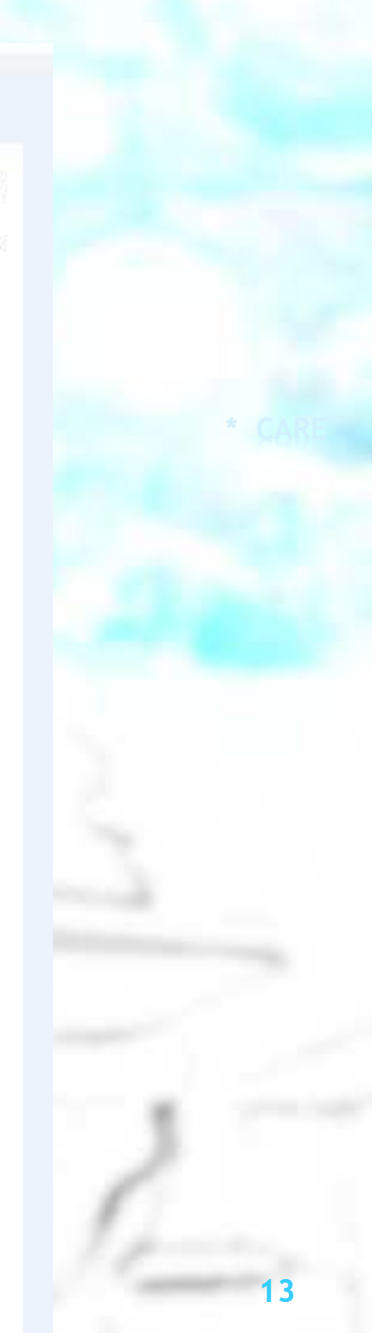

Die Eingabe dieses Codes ist pro Onleihe-Konto und Gerät einmalig notwendig. Alle weiteren Downloads von diesem Konto auf das Gerät erfolgen ohne weitere Abfragen.

Folgende Abfrage wird Ihnen angezeigt um den Code einzugeben:

 Geschütztes Buch öffnen

 Bitte geben Sie hier Ihren Onleihe CODE ein.

 Geben Sie Ihre Passphrase ein

 Abbrechen

Im Feld "Geben Sie Ihre Passphrase ein" muss der 4-Stellige Code eingegeben werden.

Unter "Meine Medien" im Konto:

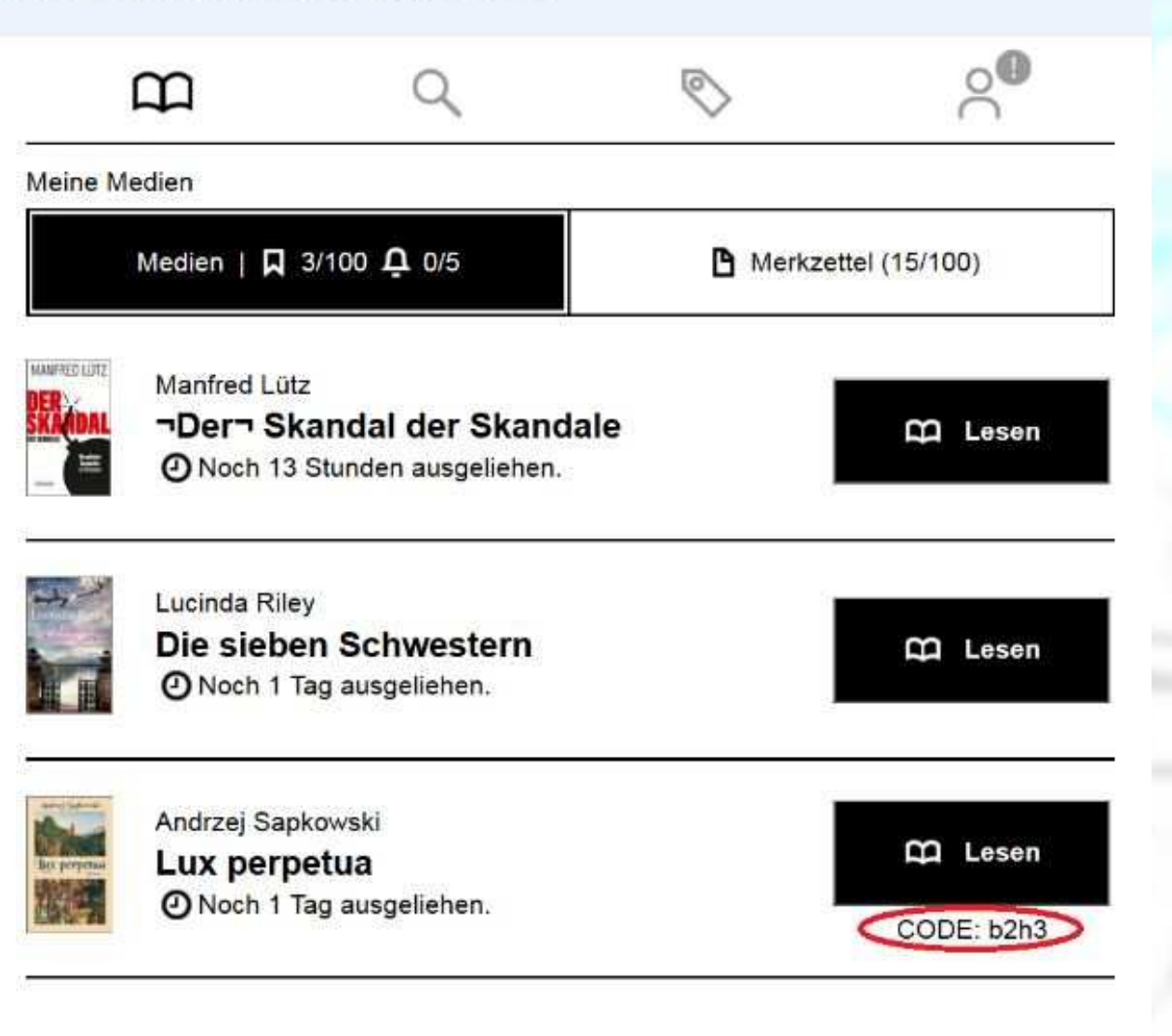

Neues DRM - Allmähliche Umstellung von Adobe auf TEA → bei eReadern

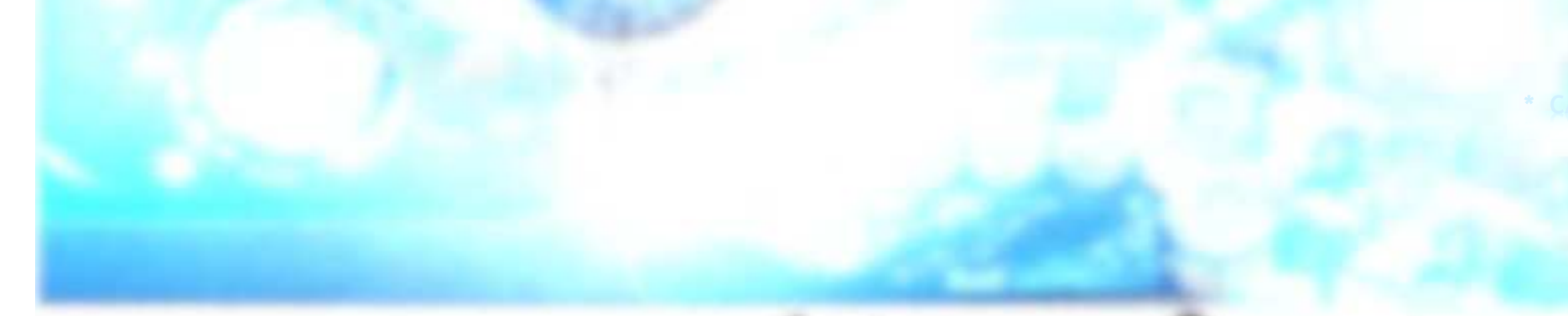

Für PocketBook ist die baldige Umstellung der eReader geplant.

Gerätetypen mit geringerer Verbreitung wie **TREKSTOR** oder **BOOKEEN** verwenden <u>zunächst</u> das Adobe-DRM weiter. Mit diesen Anbietern ist die divibib aber bereits im Gespräch.

### Neues DRM - Andere PC-Lesesoftware und Apps

Da die Onleihe auch mit anderen Lese-Apps für Android- und iOS-Systeme wie Pocketbook, Kobo, Icarus, Cbook, Bluefire, Aldiko, Imco (Apple) und Onyx (Apple) nutzbar ist, soll darauf hingewiesen werden, dass auf diesen Anwendungen während einer zunächst einjährigen Übergangszeit weiter nur Adobe verwendet wird.

PocketbookKoboIkarusCbook

BlueFire Aldiko Imco (Apple) Onyx (Apple)

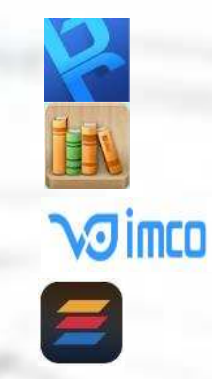

Neues DRM - Geschwindigkeit der Umstellung

Der Prozess der DRM-Umstellung <u>wird in der Reihenfolge der</u> <u>Verbreitung</u> der Hard- und Software <u>unternommen</u>.

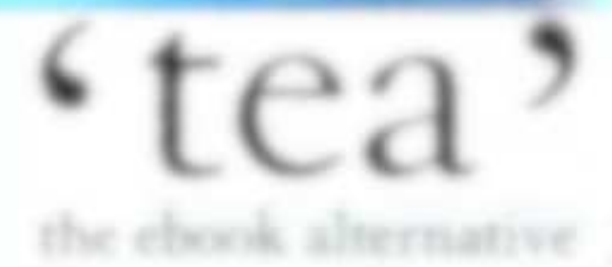

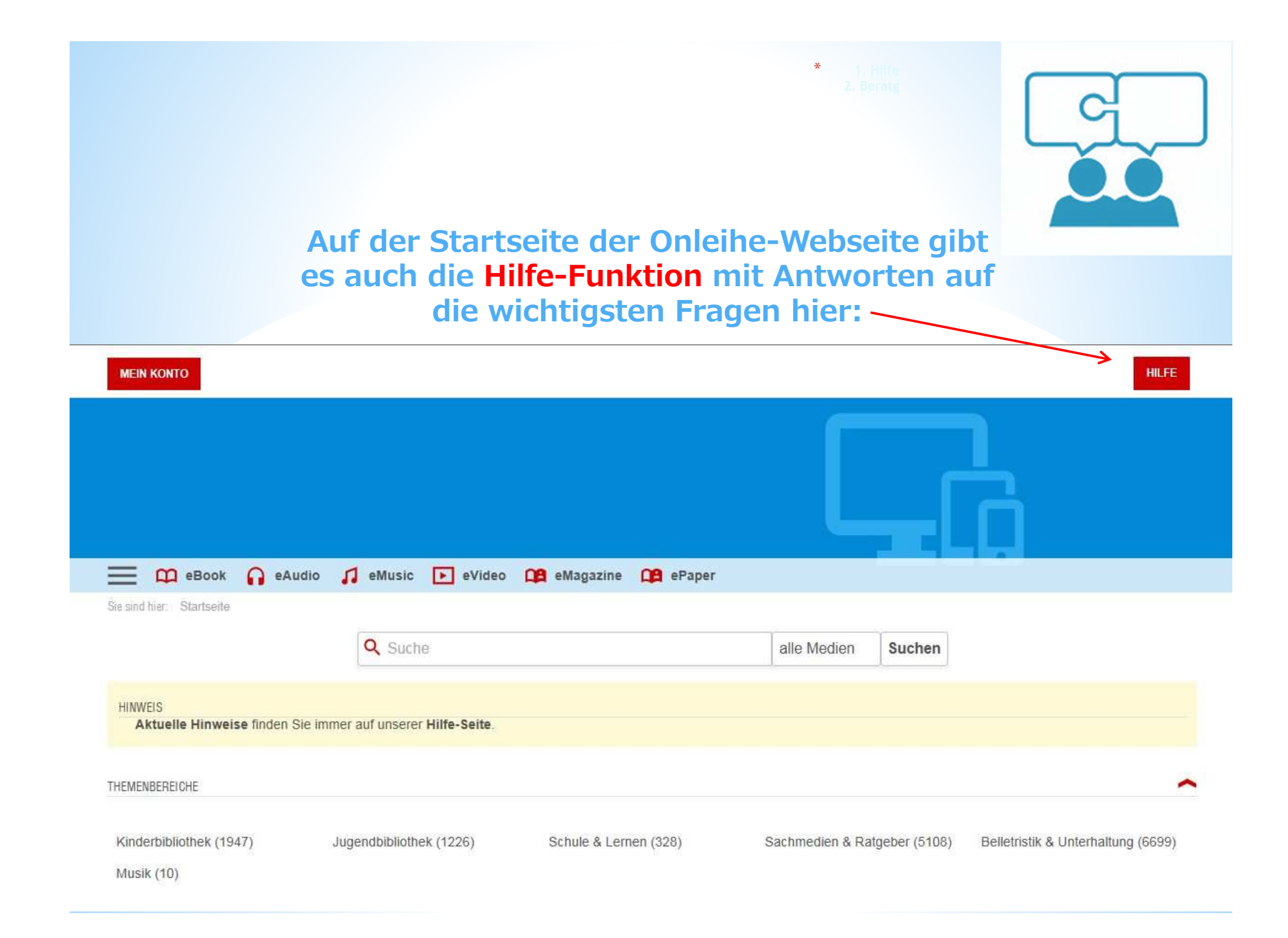

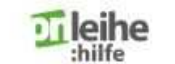

Onleihe-App Web-Onleihe eReader Häufige Fragen

Q

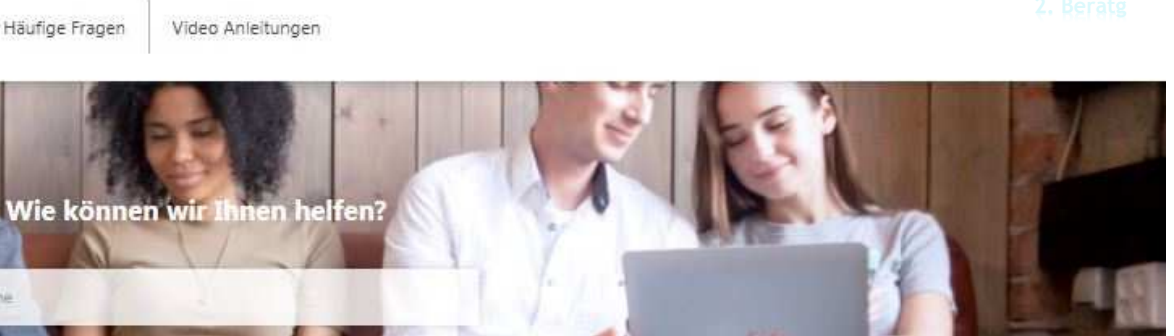

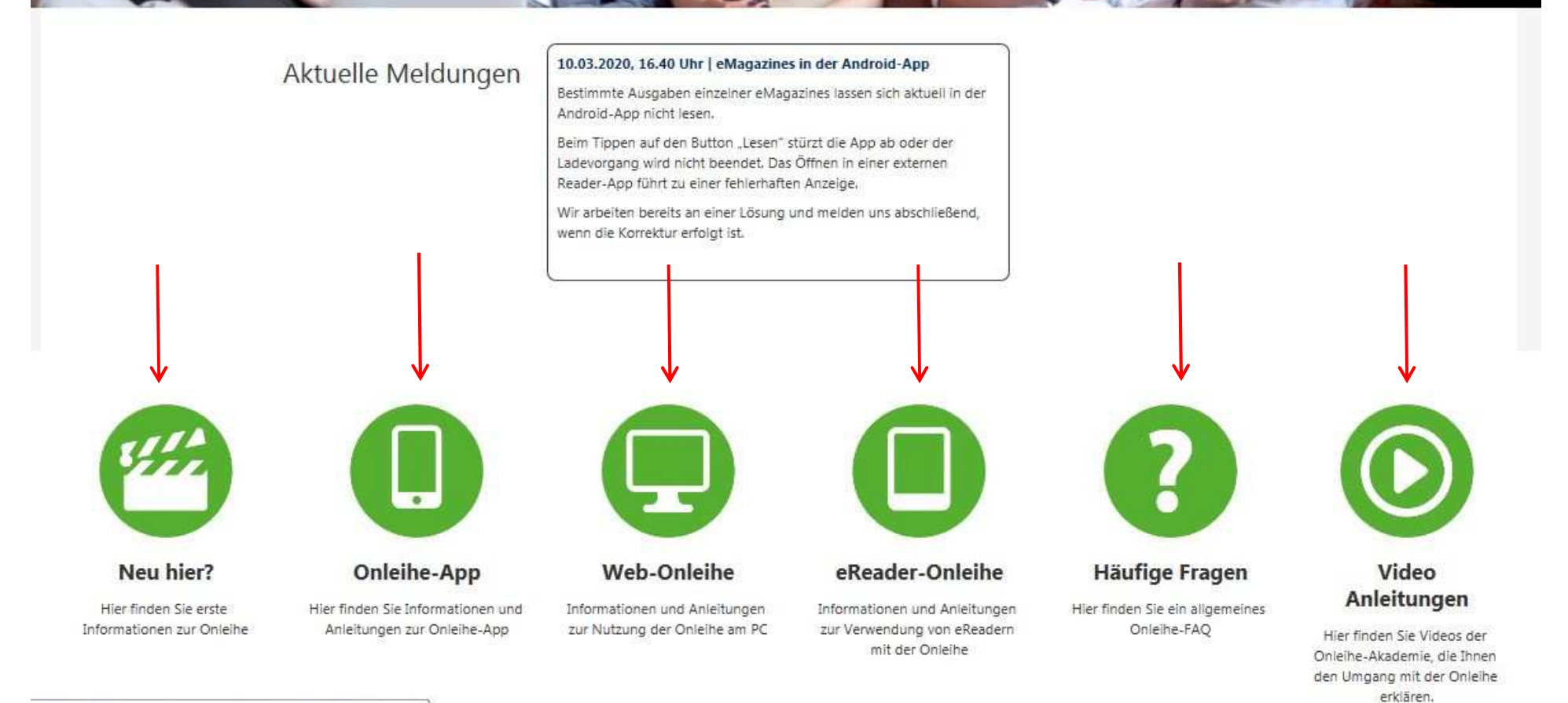

Für weitere Fragen können Sie die Onleihe-Beratung der Europabücherei während der Zeit der Schließung aufgrund des Corona-Virus teilweise

- telefonisch unter (0851) 92989-26

- oder unter der E-Mail-Adresse <u>elisabeth.baer@passau.de</u> erreichen.